## Tutorial

1. Masuk ke dalam website <u>https://barat.jakarta.go.id/kecamatan/dashboard/login</u> untuk melakukan login

| ← → C :: baratjakarta.go.id/kecamatan/dashboard/login |                                                 | 🖈 🜻 🍓 🗢 福 台 🛛 💩 🗄 |
|-------------------------------------------------------|-------------------------------------------------|-------------------|
|                                                       |                                                 |                   |
|                                                       |                                                 |                   |
|                                                       |                                                 |                   |
|                                                       |                                                 |                   |
|                                                       | Login Jakarta Barat                             |                   |
|                                                       | isikan email dan password anda di bawah ini     |                   |
|                                                       | Email                                           |                   |
|                                                       | lsi email                                       |                   |
|                                                       | Password                                        |                   |
|                                                       | Isi password                                    |                   |
|                                                       | 9n Et 0                                         |                   |
|                                                       | lsi captcha                                     |                   |
|                                                       | Remember me                                     |                   |
|                                                       | Login                                           |                   |
|                                                       | © 2023 Copyright Sudis Kominfotik Jakarta Barat |                   |
|                                                       |                                                 |                   |
|                                                       |                                                 |                   |
|                                                       |                                                 |                   |
|                                                       |                                                 |                   |

2. Masukkan email sesuai dengan kecamatan (contoh : <u>kec-taman-sari@admin.com</u>) dan password (Password : kontributor). Dan masukkan captcha sesuai dengan yang ada di gambar. Jika tulisan yang ada di gambar tidak terlihat atau buram silahkan klik tombol berwarna biru yang ada di sebelah kanan gambar.

| Isika    | n email dan password anda di bawah ini |
|----------|----------------------------------------|
| Email    |                                        |
| kec-tam  | nan-sari@admin.com                     |
| Password | 1                                      |
| •••••    | ••                                     |
| 97       | et v                                   |
| u9ner    |                                        |
| Reme     | mber me                                |
|          | Login                                  |

© 2023 Copyright Sudis Kominfotik Jakarta Barat

3. Jika sudah memasukkan semua datanya, silahkan klik tombol Login.

| Jakarta Barat     |        | =                            |                            |                    |                           |                                  | Kecamatan Taman Sa                                                                                                |
|-------------------|--------|------------------------------|----------------------------|--------------------|---------------------------|----------------------------------|----------------------------------------------------------------------------------------------------|
| 8 Beranda         |        | Dashboard<br>Beranda / Dasht | <b>d</b><br>soord          |                    |                           |                                  |                                                                                                    |
| Deskripsi Website | $\sim$ | Status Kel                   | engkapan Website           | Kecamatan Taman Sa | arī                       | Keterangan Stat                  | tus   Kelengkapan Website                                                                                         |
| 8 Profil          | ~      | Kategori                     | Menu                       | Status             | Diperbaharui              | Belum Diisi                      | <ul> <li>Anda diwajibkan untuk mengisi data atau konten sesuai dengan kategori menu yang<br/>terradia.</li> </ul> |
| Perangkat         | ~      | Profil                       | Sejarah                    | Sudah Dipublikasi  | 22 September 2023 - 13:30 | Menunggu Konfirmasi              | <ul> <li>Data atau konten yang telah anda isi sedang dalam proses pengecekan oleh admin.</li> </ul>               |
| PPID              | ~      | Profil                       | Geografi                   | Sudah Dipublikasi  | 22 September 2023 - 13:29 | Sudah Dipublikasi                | Data atau konten sudah dikonfirmasi oleh admin dan sudah dipublikasikan melalui                                   |
| Informasi Wilavah | ~      | Profil                       | Demografi<br>Visi Dan Misi | Sudah Dipublikasi  | 22 September 2023 - 11:37 |                                  | website kelurahan/kecamatan.                                                                                      |
| Lavanan Publik    |        | Profil                       | Potensi Wilayah            | Sudah Dipublikasi  | 22 September 2023 - 13:31 |                                  |                                                                                                    |
| ENGATURAN         |        |                              |                            |                    |                           |                                  |                                                                                                    |
|                   |        |                              |                            |                    |                           |                                  |                                                                                                    |
|                   |        |                              |                            |                    | © 2023 Copyrigh           | t Sudis Kominfotik Jakarta Barat |                                                                                                    |
|                   |        |                              |                            |                    |                           |                                  |                                                                                                    |
|                   |        |                              |                            |                    |                           |                                  |                                                                                                    |
|                   |        |                              |                            |                    |                           |                                  |                                                                                                    |
|                   |        |                              |                            |                    |                           |                                  |                                                                                                    |
|                   |        |                              |                            |                    |                           |                                  |                                                                                                    |
|                   |        |                              |                            |                    |                           |                                  |                                                                                                    |

Maka anda akan masuk ke dalam dashboard kecamatan anda.

| 🌉 Jakarta Barat     |        |
|---------------------|--------|
| 88 Beranda          |        |
| MENU                |        |
| Deskripsi Website   | $\sim$ |
| 怨 Profil            | $\sim$ |
| 🖹 Perangkat         | $\sim$ |
| PPID                | $\sim$ |
| 🖻 Informasi Wilayah | $\sim$ |
| 💿 Layanan Publik    | $\sim$ |
| PENGATURAN          |        |

4. Pada bagian sebelah kiri, terdapat 6 pilihan menu. Dan jika di tekan / klik maka akan muncul pilihan lagi. (Contoh : Layanan Publik)

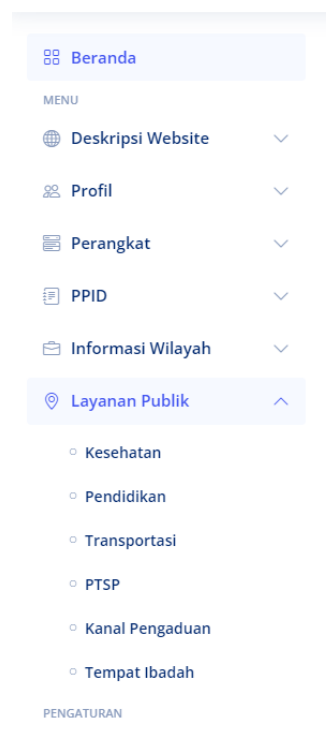

Pilih menu sesuai dengan apa yang ingin anda tambahkan.

| 🌉 Jakarta Barat        |        | ≡                                                        |                                             |          | Kecamatan Taman Sari 🕶 |
|------------------------|--------|----------------------------------------------------------|---------------------------------------------|----------|------------------------|
| 88 Beranda             |        | Data Layanan Publik<br>Home / Layanan Publik / Kesehatan |                                             |          |                        |
| MENU Deskripsi Website | ~      | Data Layanan - Kesehatan   Kecamatan Taman Sari          |                                             |          |                        |
| 28 Profil              | $\sim$ | + Tambah Data                                            |                                             |          |                        |
| Perangkat              | č      | 10 v entries per page                                    |                                             |          | Search                 |
| 🖻 Informasi Wilayah    | ~      | # 🗘 Nama Layanan                                         | ្ជុំ Alamat                                 | ्री Foto | û Menu û               |
| 🛞 Layanan Publik       | ~      |                                                          | No entries found                            |          |                        |
| PENGATURAN             |        |                                                          |                                             |          |                        |
|                        |        |                                                          | © 2023 Copyright Sudis Kominfotik Jakarta B | Barat    |                        |
|                        |        |                                                          |                                             |          |                        |
|                        |        |                                                          |                                             |          |                        |
|                        |        |                                                          |                                             |          |                        |
|                        |        |                                                          |                                             |          |                        |
|                        |        |                                                          |                                             |          |                        |
|                        |        |                                                          |                                             |          |                        |

5. Pada bagian ini terdapat tombol (+ Tambah Data). Tombol ini berfungsi untuk menambahkan data yang ingin ditambah. (Contoh : Memasukkan data puskesmas)

| 🗸 Jakarta Barat                                                                                                    |        | =                                                                      | Kecamatan Taman Sari 🔻 |
|----------------------------------------------------------------------------------------------------|--------|------------------------------------------------------------------------|------------------------|
| 88 Beranda                                                                                                    |        | Data Layanan Publik<br>Home / Layanan Publik / Kesehatan / Tambah Data |                        |
| Deskripsi Website                                                                                                    | ~      | Tambah Data - Layanan Kesehatan                                        |                        |
| 28 Profil                                                                                                    | $\sim$ | Kategori<br>Kesehatan                                                  |                        |
| 📰 Perangkat                                                                                                    | $\sim$ | Nama Layanan                                                           |                        |
| PPID                                                                                                    | $\sim$ |                                                                        |                        |
| 🖻 Informasi Wilayah                                                                                                    | $\sim$ | Alamat Layanan                                                         |                        |
| Layanan Publik     A     A  A     A     A     A  A   A   A   A   A   A   A   A   A   A   A   A   A   A   A   A   A   A   A   A   A   A   A   A   A   A   A   A   A   A   A   A   A   A   A   A   A   A   A   A   A   A   A   A   A   A   A   A   A   A   A   A   A   A   A   A   A   A   A   A   A   A   A   A   A   A   A   A   A | $\sim$ | Alamat Layanan                                                         |                        |
| PENGATUKAN                                                                                                    |        |                                                                        |                        |
|                                                                                                    |        | Foto Bangunan                                                          |                        |
|                                                                                                    |        | Choose File No file chosen                                             |                        |
|                                                                                                    |        |                                                                        |                        |
|                                                                                                    |        | Simpan                                                                 |                        |
|                                                                                                    |        |                                                                        |                        |
|                                                                                                    |        | © 2023 Copyright Sudis Kominfotik Jakarta Barat                        |                        |
|                                                                                                    |        |                                                                        |                        |
|                                                                                                    |        |                                                                        |                        |

6. Masukkan setiap data dari Nama Layanan, Alamat Layanan dan Foto Bangunan .

| 💐 Jakarta Barat     |        | E Kecama                                        | itan Taman Sari 🔻 |
|---------------------|--------|-------------------------------------------------|-------------------|
| 88 Beranda          |        | Data Layanan Publik                             |                   |
| MENU                |        | поля / саулыл пьок / кезельля / таплаятояка     |                   |
| ① Deskripsi Website | $\sim$ | Tambah Data - Layanan Kesehatan                 |                   |
| 22 Profil           | $\sim$ | Kategori<br>Kesehatan                           |                   |
| 🚟 Perangkat         | $\sim$ | Nama Layanan                                    |                   |
| PPID                | $\sim$ | Nama Puskesmas/Klinik/Rumah Sakit               |                   |
| 🖹 Informasi Wilayah | $\sim$ | Alamat Layanan                                  |                   |
| ② Layanan Publik    | $\sim$ | Alamat <u>Puskesmas/Klinik/Rumah Sakit</u>      |                   |
| PENGATURAN          |        |                                                 |                   |
|                     |        | Foto Bangunan                                   | 6                 |
|                     |        | Choose File No file chosen                      |                   |
|                     |        |                                                 |                   |
|                     |        | Simpan                                          |                   |
|                     |        |                                                 |                   |
|                     |        |                                                 |                   |
|                     |        | © 2023 Copyright Sudis Kominfotik Jakarta Barat |                   |
|                     |        |                                                 |                   |
|                     |        |                                                 |                   |

Untuk Foto Bangunan silahkan tekan tombol Choose File dan pilih foto sesuai dengan foto yang ingin di tambah.

| 🌍 Open               |        |                   |                            |                         |                   |             |          |                        |                                 | ×      | - 0                    | × |
|----------------------|--------|-------------------|----------------------------|-------------------------|-------------------|-------------|----------|------------------------|---------------------------------|--------|------------------------|---|
|                      |        | Downloads >       |                            |                         |                   |             |          |                        |                                 |        | 🖈 💩 🍢 🖕 🖒 🕹 🗆 🕸        |   |
| Organize 👻 New fo    | older  |                   |                            |                         |                   |             |          |                        | -                               | · 🔳 💿  | Konneter Terrer Golde  | ľ |
| > 🥧 OneDrive - Perse |        | Name              |                            |                         | Date modified     |             |          |                        |                                 | 1      | Kecamatan Taman Sari * |   |
|                      |        | Today             |                            |                         |                   |             |          |                        |                                 |        |                        | 1 |
| 🛄 Desktop 🛷          |        | 🧃 Gambar-Banguna  | n-Gedung-sinanarsitek.com_ |                         | 3/8/2024 2:00 PM  | PNG File    | 195 KB   |                        |                                 |        |                        |   |
| 🛓 Downloads 🖈        | 1~1    | Yesterday         |                            |                         |                   |             |          |                        |                                 |        |                        |   |
| 📓 Documents 🖈        |        | Compressed        |                            |                         | 3/7/2024 11:19 AM | File folder |          |                        |                                 | 1000   |                        |   |
| 🚬 Pictures 🛷         |        | Programs          |                            |                         | 3/7/2024 11:17 AM | File folder |          |                        |                                 |        |                        |   |
| 🚱 Music 🔹 🖈          |        | Earlier this week |                            |                         | 2/4/0024 0-47 044 |             |          |                        |                                 |        |                        |   |
| 🔛 Videos 🛛 🖈         |        | art month         |                            |                         | 3/4/2024 0:47 PM  | rileTolder  |          |                        |                                 |        |                        |   |
| File                 |        | Gambar-Bangunan   | -Gedung-sinanarsitek.com_  |                         |                   |             |          |                        | <ul> <li>Image Files</li> </ul> | ~      |                        |   |
|                      |        |                   |                            |                         |                   |             |          |                        | Open                            | Cancel |                        |   |
| 🛱 Informasi Wi       | ilavah |                   |                            |                         | _                 | _           | _        | _                      | _                               | , l    |                        |   |
|                      | najan  |                   | Alamat Layanar             |                         |                   |             |          |                        |                                 |        |                        |   |
| ② Layanan Pub        | blik   | ~                 | Alamat Puske               | smas/Klinik/Rumah Sakit |                   |             |          |                        |                                 |        |                        |   |
| PENGATURAN           |        |                   |                            |                         |                   |             |          |                        |                                 |        |                        |   |
|                      |        |                   |                            |                         |                   |             |          |                        |                                 |        | le                     |   |
|                      |        |                   | Foto Bangunan              |                         |                   |             |          |                        |                                 |        |                        | 1 |
|                      |        |                   | Choose File                | No filo chocon          |                   |             |          |                        |                                 |        |                        |   |
|                      |        |                   | Choose File                | No file chosen          |                   |             |          |                        |                                 |        |                        |   |
|                      |        |                   |                            |                         |                   |             |          |                        |                                 |        |                        |   |
|                      |        |                   |                            |                         |                   |             |          |                        |                                 |        |                        |   |
|                      |        |                   | Simpan                     |                         |                   |             |          |                        |                                 |        |                        |   |
|                      |        |                   |                            |                         |                   |             |          |                        |                                 |        |                        |   |
|                      |        |                   |                            |                         |                   |             |          |                        |                                 |        |                        |   |
|                      |        |                   |                            |                         |                   |             | © 2023 ( | opyright Sudis Kominfe | otik lakarta Barat              |        |                        | 1 |
|                      |        |                   |                            |                         |                   |             | 0 2025 0 | opyngne saars kommi    | our janar ta barat              |        |                        |   |
|                      |        |                   |                            |                         |                   |             |          |                        |                                 |        |                        |   |
|                      |        |                   |                            |                         |                   |             |          |                        |                                 |        |                        |   |
|                      |        |                   |                            |                         |                   |             |          |                        |                                 |        |                        |   |

## Jika sudah tekan Open

| 🖉 Jakarta Barat               | E Kecamatan Taman Sari *                                               |
|-------------------------------|------------------------------------------------------------------------|
| 88 Beranda                    | Data Layanan Publik<br>Home / Layanan Publik / Kesehatan / Tambah Data |
| 🝈 Deskripsi Website 🗸 🗸       | Tambah Data - Layanan Kesehatan                                        |
| 22 Profil V                   | Kategori<br>Kesehatan                                                  |
| 🗑 Perangkat 🗸 🗸 🗸             | Nama Layanan                                                           |
| 🖲 PPID 🗸 🗸                    | Nama Puskesmas/Klinik/Rumah Sakit                                      |
| 🖻 Informasi Wilayah 🔍 🗸       | Alamat Layanan                                                         |
| $\odot$ Layanan Publik $\sim$ | Alamat <u>Puskesmas/Klinik/Rumah Sakit</u>                             |
| PENGATURAN                    |                                                                        |
|                               | Foto Bangunan                                                          |
|                               | Choose File Gambar-Bangunan-Gedung-sinanarsitek.com_png                |
|                               |                                                                        |
|                               | Simpan                                                                 |
|                               |                                                                        |

7. Dan tekan tombol simpan.

| 🛎 Jakarta Barat       | =                                                        |                                                 |            | Kecamatan | Taman Sari 🔹 |
|-----------------------|----------------------------------------------------------|-------------------------------------------------|------------|-----------|--------------|
| 88 Beranda            | Data Layanan Publik<br>Home / Layanan Publik / Kesehatan |                                                 |            |           |              |
| Deskripsi Website     | ⊘ Data layanan berhasil ditambahkan                      |                                                 |            |           | ×            |
| 🖉 Profil 🗸 🗸          | Data Lavanan - Kesehatan   Kecamatan Taman Sari          |                                                 |            |           |              |
| 📰 Perangkat 🗸 🗸       | + Tambah Data                                            |                                                 |            |           |              |
| 🖻 PPID 🗸              |                                                          |                                                 |            |           |              |
| 🖻 Informasi Wilayah 🔍 | 10 🗸 entries per page                                    |                                                 |            | Search    |              |
| 🍥 Layanan Publik 🔍 🗸  | # 👘 Nama Layanan                                         | Alamat                                          | Foto       | Menu      |              |
| PENGATURAN            | #1 Nama Puskesmas/Klinik/Rumah Sakit                     | Alamat Puskesmas/Klinik/Rumah Sakit             | island and |           |              |
|                       | Showing 1 to 1 of 1 entries                              |                                                 |            |           |              |
|                       |                                                          | © 2023 Copyright Sudis Kominfotik Jakarta Barat |            |           |              |
|                       |                                                          |                                                 |            |           |              |
|                       |                                                          |                                                 |            |           |              |

Maka data yang ditambahkan sudah tersimpan.

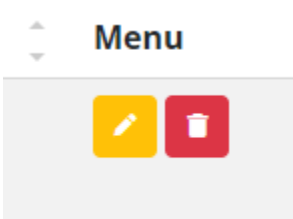

- 8. Pada bagian sebelah kanan terdapat 2 tombol.
  - Yang Pertama tombol berwarna kuning / gambar pensil. Ini adalah tombol untuk melakukan mengedit / merubah data yang sudah disimpan
  - Yang kedua tombol berwarna merah / gambar tempat sampah. Ini adalah tombol untuk melakukan penghapusan data.

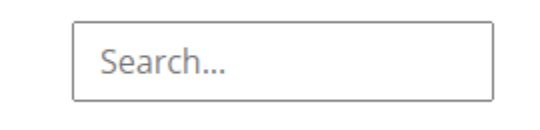

- Pada bagian sebelah kana terdapat kotak yang bertuliskan search. Kotak ini berfungsi jika terdapat banyak data maka akan memudahkan dalam mencari data sesuai dengan Nama Layanan (Contoh : Puskesmas X). Maka data yang dicari akan muncul sesuai dengan Nama Layanan yang dicari saja.
- 10. Jika aktivitas sudah selesai

| 👼 Jakarta Barat         | =                                               |                                                 |              | Kecamatan Taman Sari                   |
|-------------------------|-------------------------------------------------|-------------------------------------------------|--------------|----------------------------------------|
| 88 Beranda              | Data Layanan Publik                             |                                                 |              | taman-sari<br>kec-taman-sari@admin.com |
| MENU                    | Home / Layanan Pubuk / Kesenatan                |                                                 |              | Password                               |
| Deskripsi Website ~     | 🕑 Data layanan berhasil ditambahkan             |                                                 |              | D Log Out                              |
| 🙁 Profil 🗸 🗸            | Data Layanan - Kesehatan   Kecamatan Taman Sari |                                                 |              |                                        |
| 😸 Perangkat 🗸 🗸         |                                                 |                                                 |              |                                        |
| 🗉 PPID 🗸 🗸              | + Tamban Data                                   |                                                 |              |                                        |
| 🖻 Informasi Wilayah 🛛 🗸 | 10 🗸 entries per page                           |                                                 |              | Search                                 |
| 💿 Layanan Publik 🛛 🗸 🗸  | # Nama Layanan                                  | Alamat                                          | Foto         | Menu                                   |
| PENGATURAN              | #1 Nama Puskesmas/Klinik/Rumah Sakit            | Alamat Puskesmas/Klinik/Rumah Sakit             | Seller Castr |                                        |
|                         | Showing 1 to 1 of 1 entries                     |                                                 |              |                                        |
|                         |                                                 | © 2023 Copyright Sudis Kominfotik Jakarta Barat |              |                                        |
|                         |                                                 |                                                 |              |                                        |
|                         |                                                 |                                                 |              |                                        |
|                         |                                                 |                                                 |              |                                        |
|                         |                                                 |                                                 |              |                                        |

Anda bisa lakukan Log Out.